# 18歳未満ユーザーの サードパーティ アプリの アクセス制御について

学校の Google アカウントで児童生徒がシングル・サインオンをする Workspace 以外のアプリを対象にアクセス制御と管理が強化さます。

ご利用の Workspace 環境で SSO 設定をしているアプリを一度ご確認ください。

Google for Education

### 児童生徒のサードパーティ アプリへの アクセス制御

- ご利用の Workspace 環境でシングル・サインオン設定をしている <u>サードパーティ アプリへのアクセス</u>が強化されます。
   (年齢ラベルが 18 歳未満のユーザーが対象)
- ・ 生徒が現在利用している、サードパーティアプリのアクセス設定(ステップ1)をご確認ください。
- ・ 生徒が最近使い始めたアプリがある場合は、追加のアクセス設定(ステップ 2)が必要になります。
- 管理者が承認設定をしていないサードパーティアプリについては児童生徒のアクセスが制御されます。
   (ユーザーにはアクセス申請画面が表示されログインができなくます。)

# ステップ1: 管理コンソール上のメッセージから設定を行う場合 <sup>手順1~3</sup>

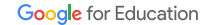

1. 管理コンソール上のメッセージから設定を行います。

= 🔿 Admin Q. ユーザー、グループ、設定を検索 生徒が今後も**サードバーティ管アプリを使用できるよう。2002年10月までにアプリの設定をご確認ください** 2002F10時までに、アプリへのアクセス設定分差新になっていることをご確認ください。2002年10月10日、未確認のサードバーティ製アプリに 18 法未満のユーザーの Google アカウ ンド ログインドさとは守さかくなります。 日日 ダッシュボード 島 ディレクトリ 生徒が今後もサードパーティ製アプリを使用できるよう、2023年10月までにアプリの設定をご確認ください 2023年10月までに、アプリへのアクセス設定が最新になっていることをご確認ください。2023年10月以降、未確認のサードパーティ製アプリに 18 歳未満のユーザーの Google アカ ントでログインすることはできなくなります。 O ZEL-アカウント設定 回載のプロフィールや設定を管理します 「ロ デバイス ● 組織部門 ポリシー港用のためユーザーを部門に編成します セキュリティ セキュリティ設定を行い、アラートや分析情報を確認 します レポート は、 短期のユーザーと管理者のアクティビティをモニタリン グします ビルディングとリソース ビルディング、会議家、リソースを管理、確認します。 ディレクトリの同期 外部ディレクトリを管理します。 28 管理者ロール 表示コンソール権限設定のためロールを割り当てます ● ルール アラートとアクションの設定ルールを管理します 2023年10月までに、サードパーティア データの移行
 他の製品やサービスからデータをインボートします △ ストレージ 回線の共石ストレージを管理します ⑦ サポート ヘルプアシスタントをご利用ください プリの設定を確認してください 管理コンソールのサードパーティ製アプリの設定で、生徒が Google アカウントでログインできるアプリと、Google Workspace データに

管理コンソール ホームのメッセージより「使ってみる」をクリックし、サードパーティ アプリのアクセス設定の確認画面で「続行」を押し次へ進みます。 アクセス設定を後ほど確認する場合は「後で実行」を押します。 管理者はアクセス設定を適用した後いつでも設定を更新できます。

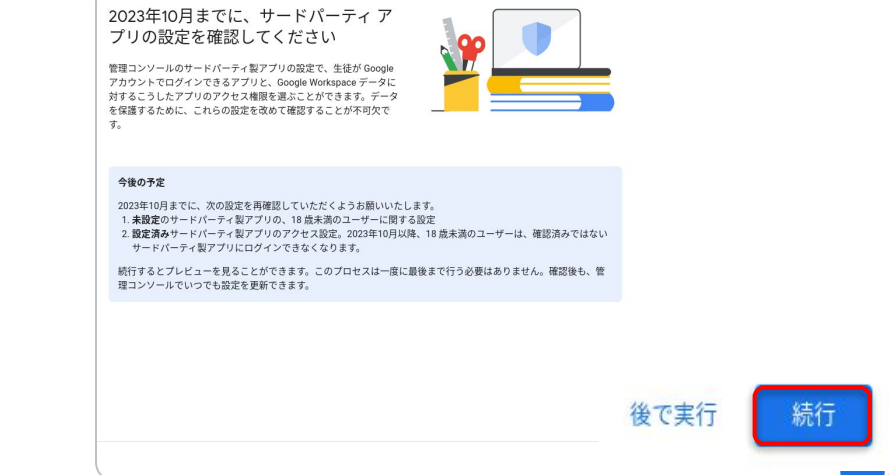

\* 管理コンソール 「セキュリティ > アクセスとデータ管理 > API の制御」 からも [アプリのアクセス制御] をひらくことができます。

### 2. デフォルト設定を18歳未満ユーザーへ適用します。

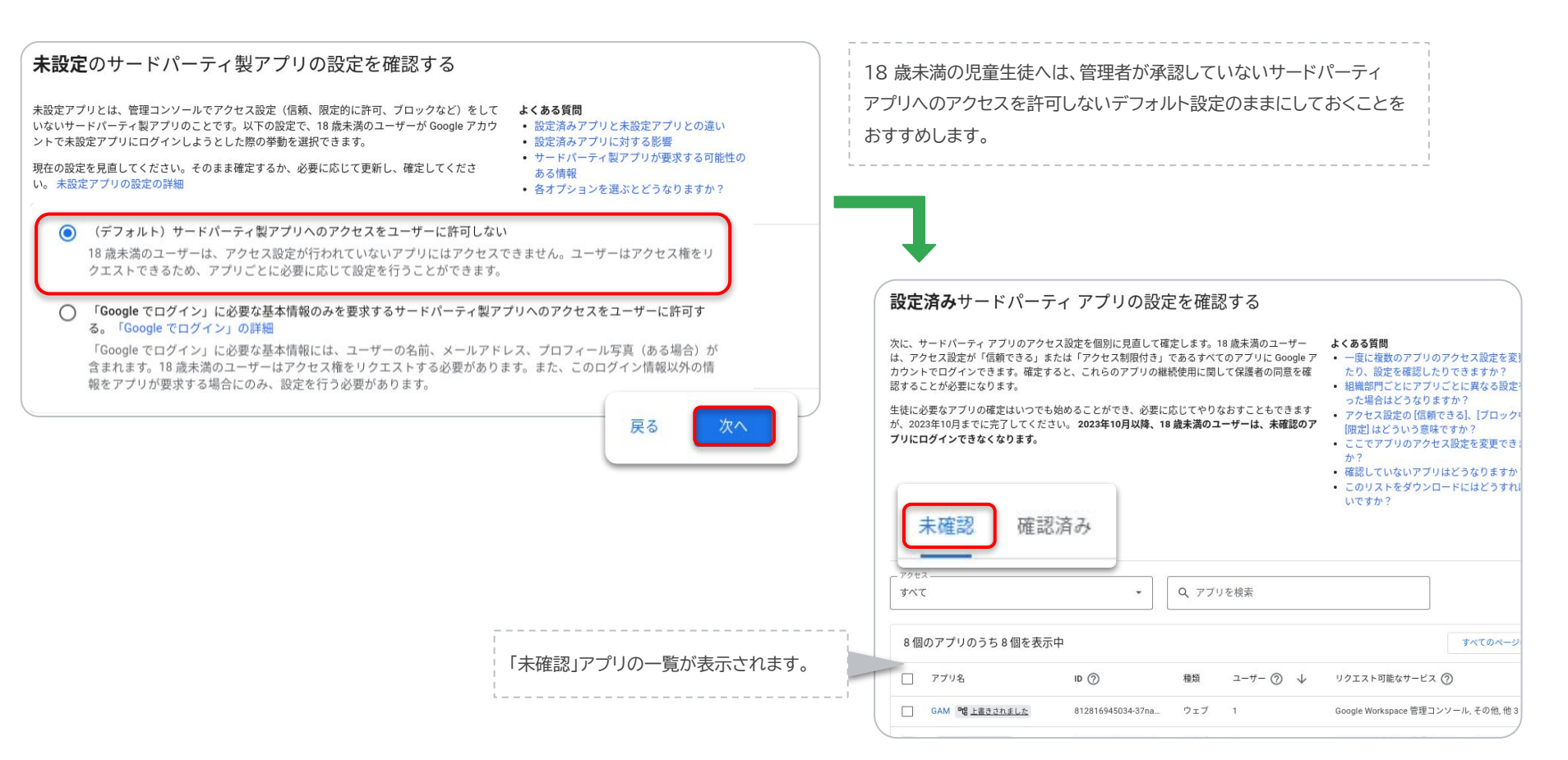

### 3. アプリごとのアクセス権を設定します。

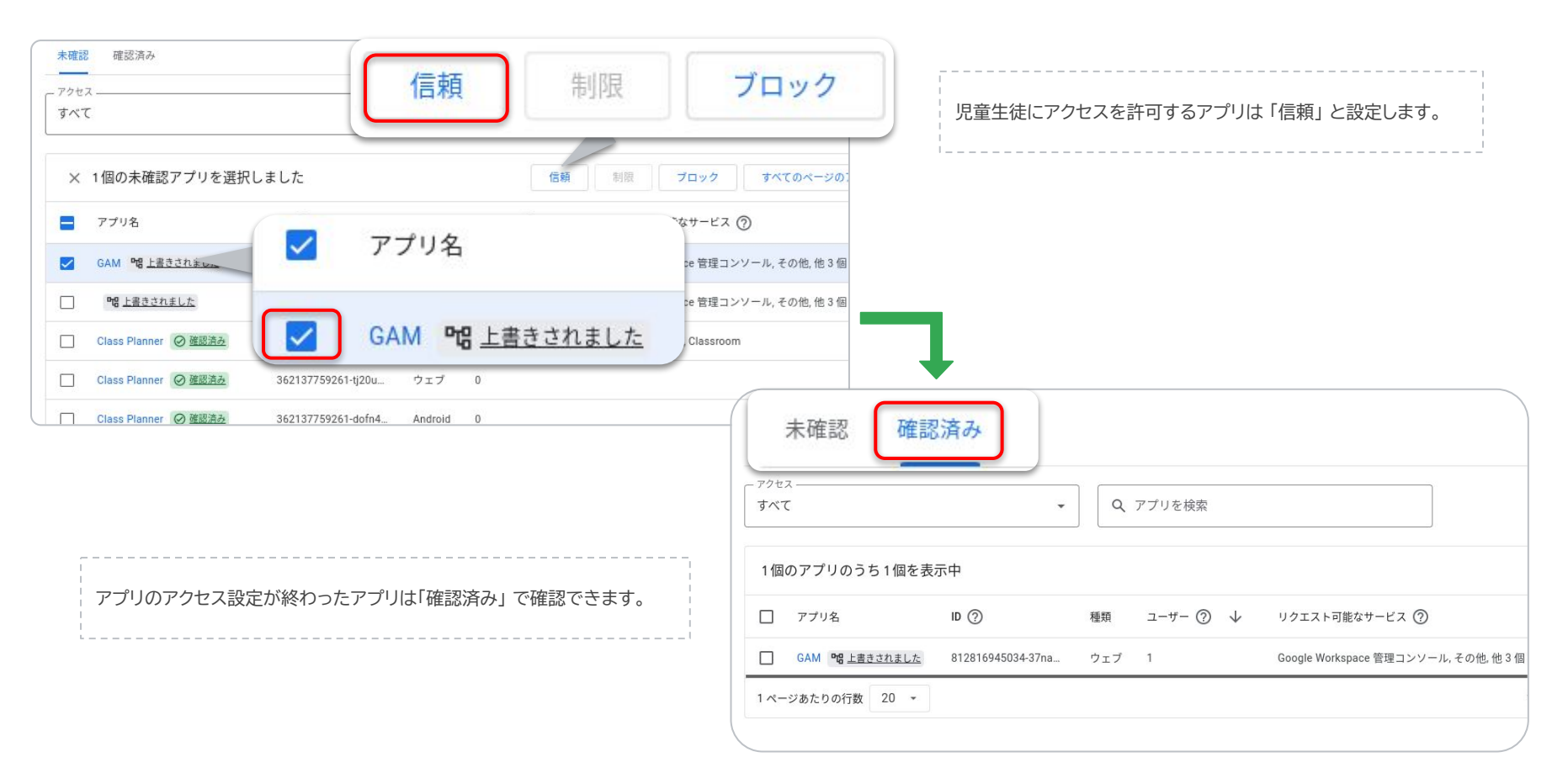

# ステップ2: [アプリのアクセス制御]カードより設定する場合 <sup>手順 a, b</sup>

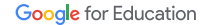

## a. [アプリのアクセス制御]からアクセス権を変更します。

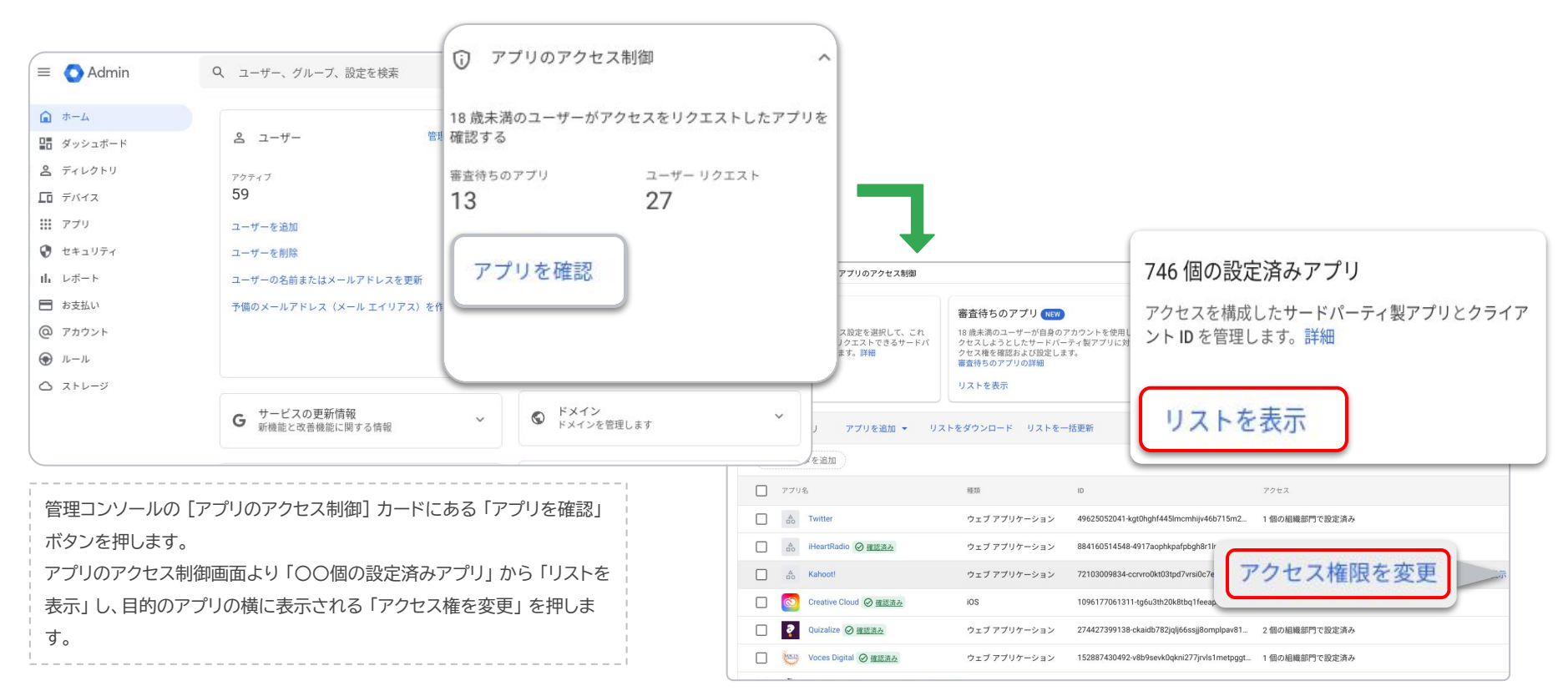

\* 管理コンソール ホームのメッセージよりアプリのアクセス権設定画面に進むこともできます。

### b. 設定済みアプリのアクセス権を確認します。

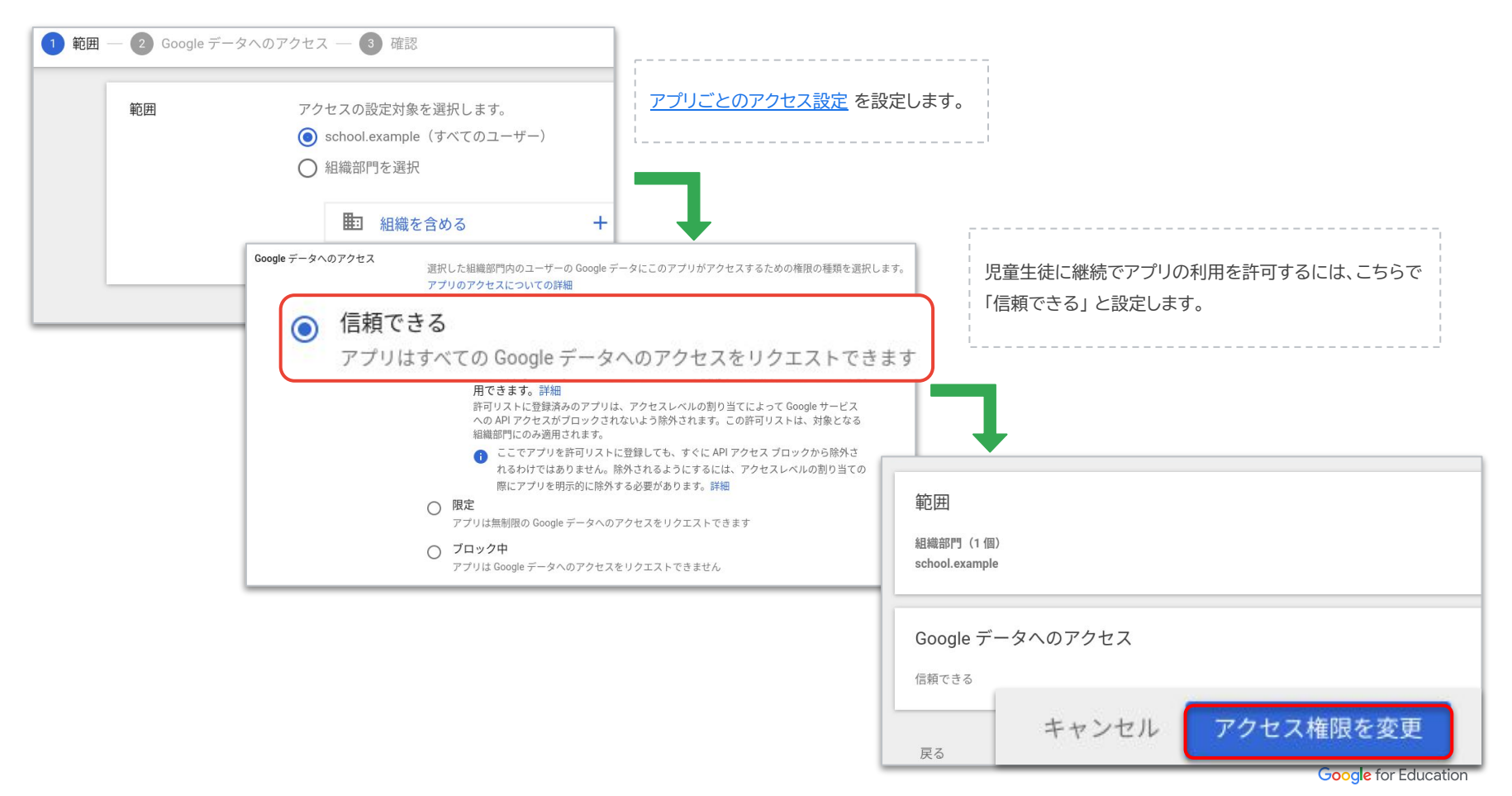

# アクセス権設定後の見え方 参考: 一括更新の方法 参考: 関連する HC 記事

Google for Education

### アクセス設定が適用された後の見え方

ブロックと設定されたサードパーティ アプリへ = 🔿 Admin 児童生徒はアクセスができません。 名 ユーザー 明 ダッシュボード G Google にログイン ・ ペ ディレクトリ ・ 「ロ デバイス 59 アクセスをブロック: 認証エラーです ) III アプリ ユーザーを追加 tesuto2@chromebookjp.com ・ 
・
セキュリティ ユーザーを削除 アカウント データへのアクセスは、組織のポリシーによって制限されていま b レポート す。詳しくは、組織の管理者にお問い合わせください。 ▶ 🗖 お支払い Figma のデベロッパーの場合は、エラーの詳細をご確認ください。 の アカウント エラー 400: admin\_policy\_enforced ● ルール G Google にログイン アプリのアクセス制御 ○ ストレージ Google サービス アクセスをブロック: 機関の管理者が 3papp.com を確認する必要があります student5 demo@capse.education リストを表示 組織の管理者が確認してアクセス権を設定するまで、このアプリにはアクセ 日本語 スできません。このアプリへのアクセスが必要な場合、 審査待ちのアプリ アクセス権限をリクエスト 3p-app.com のデベロッパーの場合は、エラーの詳細をご確認ください。 + フィルタを追加 エラー 400: access not configured アプリ名 管理者によるアクセス設定が未設定のままの A .... 3p-app.com サードパーティ アプリへの児童生徒のアクセスは 承認画面に変わります。

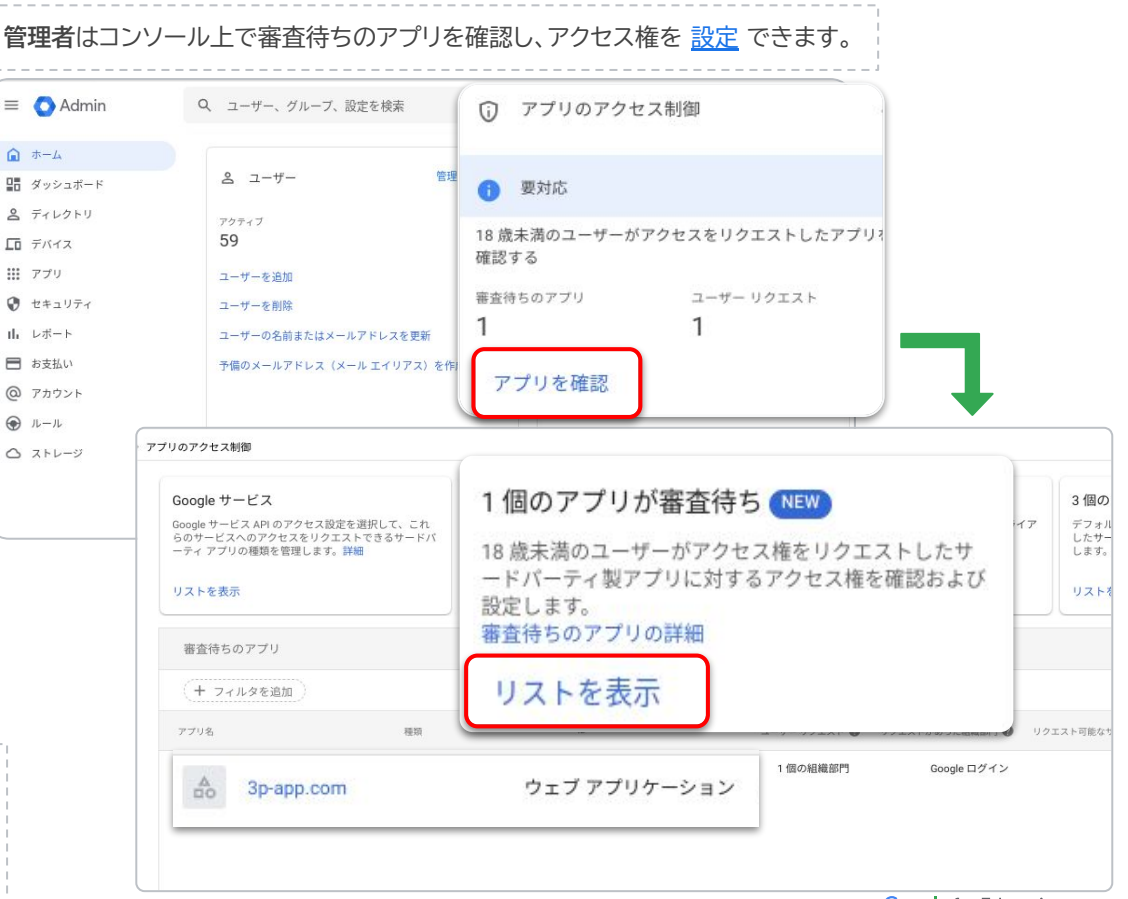

### 参考: アクセス設定を CSV リストから一括更新する(1)

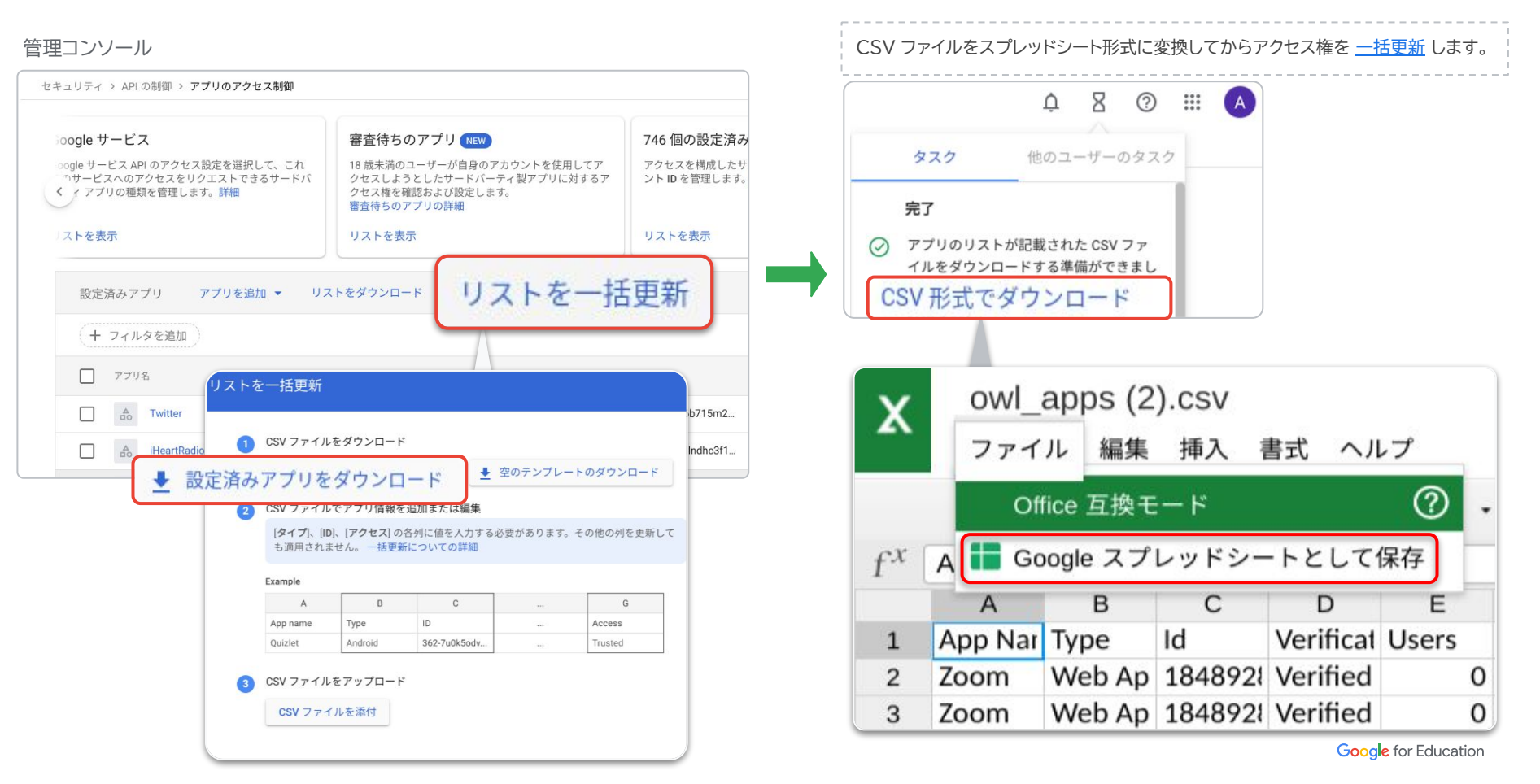

### 参考: アクセス設定を CSV リストから一括更新する(2)

### 信頼するには「TRUSTED」を、ブロックするには「BLOCKED」と入力し、 アプリごとのアクセス設定を編集します。

|    | A                 | В               | С          | D 4                 | I G     |
|----|-------------------|-----------------|------------|---------------------|---------|
| 1  | App Name          | Туре            | Id         | Verification Status | Access  |
| 2  | Zoom              | Web Application | 1848928995 | Verified            | BLOCKED |
| 3  | Zoom              | Web Application | 1848928995 | Verified            | BLOCKED |
| 4  | Kahoot            | Web Application | 2596620283 | Verified            | BLOCKED |
| 5  | Class Planner     | iOS             | 3621377592 | Verified            | TRUSTED |
| 6  | Class Planner     | Web Application | 3621377592 | Verified            | TRUSTED |
| 7  | Class Planner     | Android         | 3621377592 | Verified            | TRUSTED |
| 8  | Class Planner     | Android         | 3621377592 | Verified            | TRUSTED |
| 9  | Dropbox for Gmail | Web Application | 3376187602 | Verified            | TRUSTED |
| 10 | Dropbox for Gmail | Web Application | 3376187602 | Verified            | TRUSTED |
| 11 |                   |                 |            |                     | 1       |

#### 管理コンソール

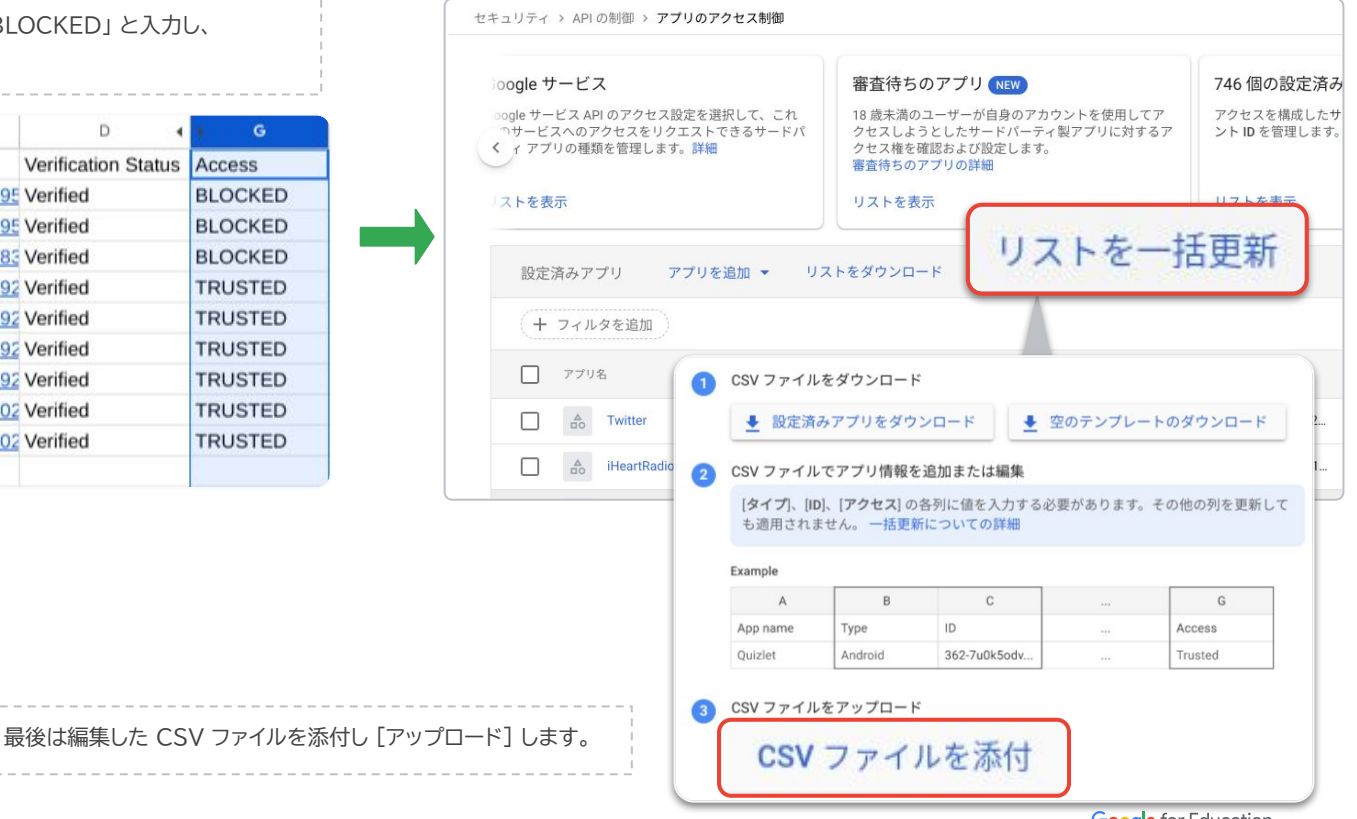

Google for Education

### 参考: 関連するヘルプセンター記事

1. Google サービスへのアクセスを年齢別に制御する - Google Workspace 管理者 ヘルプ https://support.google.com/a/answer/10651918?hl=ja

2. 2023 年 10 月 23 日までにサードパーティ製アプリの設定をご確認ください - Google Workspace 管理者ヘルプ https://support.google.com/a/answer/13289151?hl=ja

3. 18歳未満として指定されたユーザーに対して、未設定のサードパーティ製アプリへのアクセスを管理する - Google Workspace 管理者 ヘルプ https://support.google.com/a/answer/13288950?hl=ja

サードパーティ製アプリを一括で追加、設定する - Google Workspace 管理者 ヘルプ 4. https://support.google.com/a/answer/12653991?hl=ja

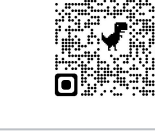

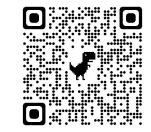

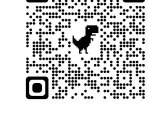

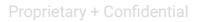

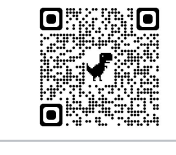